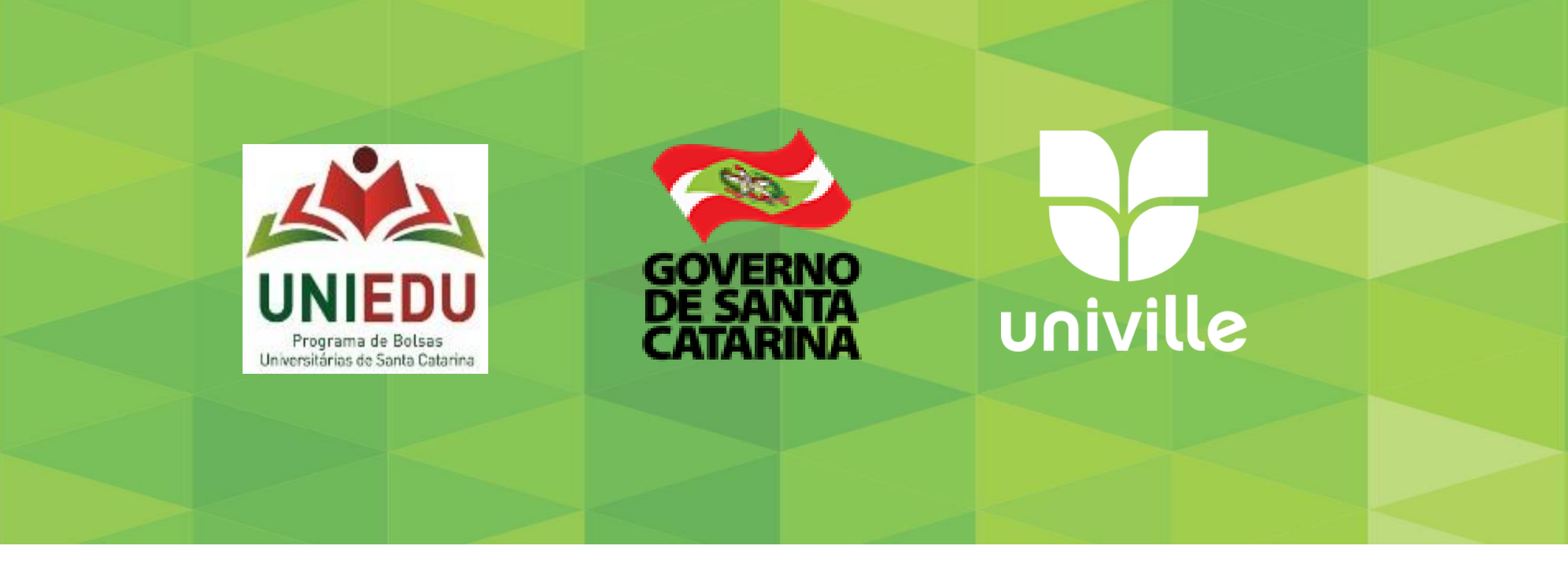

Tutorial para Entrega de Documentos via Sistema para alunos de cursos na modalidade presencial

Área de Projetos e Central de Relacionamento com Estudante

### **Acesso Aluno**

Minhas Avaliações

Nivelamente Matemática/Dortuguês

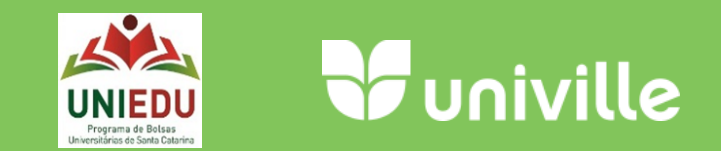

O aluno poderá acessar o Sistema para Envio de Documentos na página da Univille, acessado com seu usuário e senha o link Entrega de Documentos Bolsa:

| Você está em Meu Espaço                                               |                                   |                    |                                                                                                    |                                    |  |
|-----------------------------------------------------------------------|-----------------------------------|--------------------|----------------------------------------------------------------------------------------------------|------------------------------------|--|
| Meu Espaço espaço Aluno                                               |                                   |                    |                                                                                                    |                                    |  |
|                                                                       | consulta ao acervo t              | biblioteca virtual | outlook                                                                                                    | Veja novamente a mensagem de avise |  |
| Acadêmico                                                             | Pesquisas                         |                    | Outro                                                                                                    | os                                 |  |
| Links Acadêmicos                                                      | PIBIC                             |                    | Finar                                                                                                    | nceiro                             |  |
| Avaliação Institucional<br>Entrega de Documentos Bolsa 1000           | PIBIC<br>Seminários               |                    | Contato<br>Declaração<br>Editais Financeiros - Colégio da Univille<br>Editais Financeiros - Graduação<br>Extrato financeiro |                                    |  |
| Revista dos Tribunais novo<br>Boletim<br>Horas Complementares         | Anais<br>Cadastros                |                    |                                                                                                    |                                    |  |
| Calendários acadêmicos                                                | Monografia                        | Monografia         |                                                                                                    | Utilidades                         |  |
| Central de Atendimento Academico<br>Contato<br>Editais e Informativos | There is no Communities available |                    | BOU – Banco de Oportunidades Univille<br>Downloads Softwares Microsoft<br>Dynamed<br>EBSCO                                  |                                    |  |
| Fanalha da Diária                                                     | Modelos de Petições               |                    |                                                                                                    |                                    |  |
| Espeino do Diano                                                      | Modelos de Felições               |                    | EBS                                                                                                    | CO                                 |  |

Cada aluno poderá acessar várias vezes o Sistema desde que não finalize o processo de envio

Acesso periódicos: CAPES e EBSCO

Outros Bancos de Talentos

## Acompanhamento do Processo

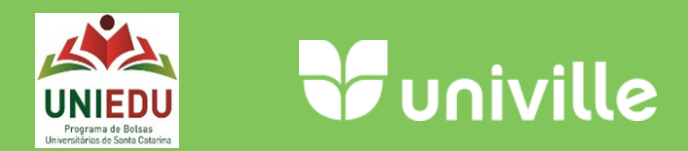

mais

Mural

Perfil

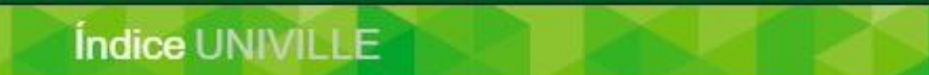

Você está em Meu Espaço

#### Sistema de Cadastro de Documentos

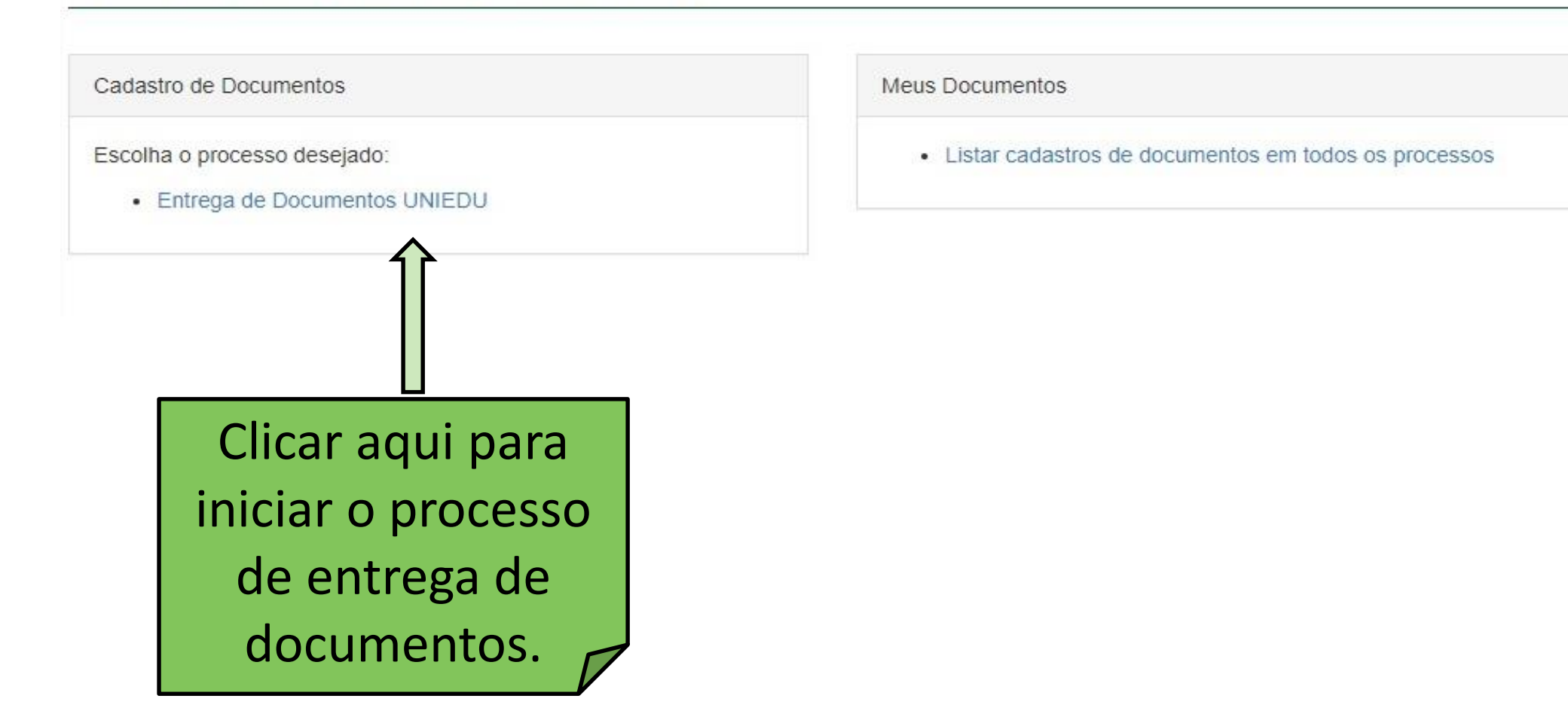

### **Etapa 2 – Grupo Familiar**

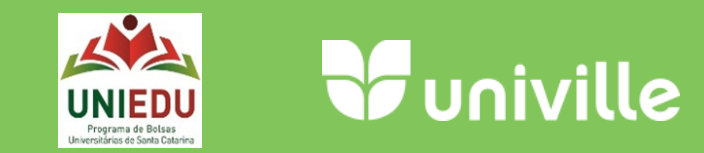

| Menu 🕈 univille         |                                           | ♦ - ७ -                         | ★- ■-             | 🐻 TATIANA DA CUNHA GOMES LEITZKE 🗸 | Disciplinas 🗸      |
|-------------------------|-------------------------------------------|---------------------------------|-------------------|------------------------------------|--------------------|
| Grupo Familiar          |                                           |                                 |                   |                                    |                    |
| * - Campos obrigatórios |                                           |                                 |                   |                                    |                    |
| Código/Matrícula:       | 144087                                    |                                 |                   |                                    |                    |
| Nome:                   | TATIANA DA CUNHA GOMES LEITZKE            |                                 |                   |                                    |                    |
|                         | Grupo Falimiar                            |                                 |                   |                                    | Aqui você deve     |
|                         | Insira aqui o nome e a idade dos componen | es do seu grupo familiar:       |                   |                                    | colocar o nome e a |
|                         | Nome do familiar: Nome                    |                                 |                   |                                    |                    |
|                         | Idade do familiar: Idade                  | adicionar                       |                   |                                    | idade do seu grupo |
|                         | Lista de Familiares                       |                                 |                   |                                    | familiar           |
|                         | Nome                                      |                                 |                   | Idade                              |                    |
|                         | Flavio Leitzke                            |                                 |                   | 43                                 | apagar             |
|                         | Arthur da Cunha Gomes Leitzke             |                                 |                   | 10                                 | apagar             |
|                         | Tormos do utili                           | zação acoito om: 31/03/2020 17: | 50:59 polo opdoro | n ID 170 183 245 40                |                    |
|                         |                                           | continuar of                    | cancelar          | 0 IF 179.105.245.48.               |                    |
|                         | Depois de adici                           | onar todos                      |                   |                                    |                    |
|                         | clicar em co                              | ntinuar                         |                   |                                    |                    |
|                         |                                           |                                 |                   |                                    |                    |

## Etapa 1 – Ciência do Processo

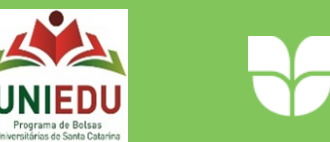

💭 TATIANA DA CUNHA GOMES LEITZKE 🗸 🛛

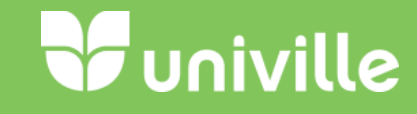

Disciplinas -

#### 1enu Funiville

#### capa

terça. 31 Mar 20

#### Neste passo há informações importantes sobre todo o processo

#### Entrega de Documentos UNIEDU

Termos de utilização

Declaro ciência que o Programa UNIEDU contempla as bolsas: Art.170 Estudo e Pesquisa, FUMDES (Art.171) Estudo, Pesquisa e Extensão e PROESDE Licenciatura e Desenvolvimento, sendo a Univille responsável em selecionar o benefício pelo Índice de Carência – IC dos candidatos, e, em caso de ser beneficiado deverei me enquadrar nos critérios específicos de cada benefício.

Tenho conhecimento que devo anexar a documentação (conforme Chamada para Entrega de Documentos UNIEDU da Univille) que comprove as informações declaradas no Sistema de Cadastro de Solicitação de Bolsa/UNIEDU que foi utilizado para cálculo do meu Índice de Carência (IC) onde foi gerada a classificação geral no sistema UNIEDU.

Estou ciente que a postagem da documentação não me isenta de entregar outros documentos se for solicitado pela Equipe Técnica da Univille.

É de meu conhecimento que a concessão de bolsa se dará respeitando o IC geral, para os candidatos que atenderam todas as solicitações da Chamada, até esgotar o recurso disponível repassado à Univille.

Declaro ainda que tenho conhecimento de que a falsificação ou alteração de documento, bem como, prestar informação falsa são considerados crimes pela legislação penal brasileira gerando a exclusão do candidato do Programa de Bolsa UNIEDU.

fechar

🔲 Li e concordo com todas as informações acima e continuarei o processo de envio de documentação.

Clicar em li e concordo

O aluno precisa clicar para concordar e continuar

### **Etapa 3 – Anexar Documentos**

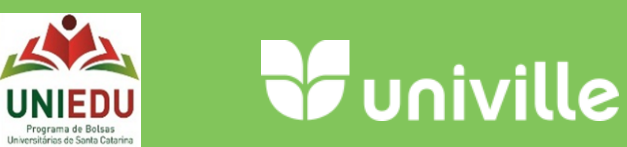

🔍 TATIANA DA CUNHA GOMES LEITZKE 👻 👘

Neste passo o aluno deverá anexar os documentos listados no item 5 da Chamada de Entrega de Documentos

Todos os arquivos anexados devem estar na extensão .pdf e legíveis!

#### 1enu Funiville

#### Envio de Documentos

\* - Campos obrigatórios

No quadro abaixo você deverá anexar os arquivos, de acordo com sua situação, baseado nas possiblidades descritas nas orientações na: Entrega de Documentos UNIEDU. OBS: É possível anexar mais de um arquivo em cada tipo de documento.

| Documentos                                                    | É possíval apovar mais do                                 | Anexo                                        |  |
|---------------------------------------------------------------|-----------------------------------------------------------|----------------------------------------------|--|
| * Cadastro de Solicitação de Bolsa/UNIEDU                     |                                                           | Escolher arquivos Nenhum arquivo selecionado |  |
| * RG ou CNH                                                   | un documento::::                                          | Escolher arquivos Nenhum arquivo selecionado |  |
| * CPF                                                         |                                                           | Escolher arquivos Nenhum arquivo selecionado |  |
| Certidão de Nascimento                                        |                                                           | Escolher arquivos Nenhum arquivo selecionado |  |
| Certidão de Casamento/União Estável                           |                                                           | Escolher arquivos Nenhum arquivo selecionado |  |
| Comprovante de Separação/Divórcio                             |                                                           | Escolher arquivos Nenhum arquivo selecionado |  |
| * Histórico e Certificado ou Diploma do Escolar Ensino Médio  | o (EM)                                                    | Escolher arquivos Nenhum arquivo selecionado |  |
| * Comprovante de residência (2018, 2019 e 2020)               |                                                           | Escolher arquivos Nenhum arquivo selecionado |  |
| * Carteira de Identidade e CPF (todos integrantes familiares) |                                                           | Escolher arquivos Nenhum arquivo selecionado |  |
| * Comprovante de rendimentos de acordo com a situação de      | cada integrante do grupo familiar                         | Escolher arquivos Nenhum arquivo selecionado |  |
| * Declaração de Imposto de Renda de Pessoa Física e de Pes    | ssoa Jurídica (todos integrantes familiares que declaram) | Escolher arquivos Nenhum arquivo selecionado |  |
| * Carteira de Trabalho                                        |                                                           | Escolher arquivos Nenhum arquivo selecionado |  |
| Comprovantes de Gasto com Habitação                           |                                                           | Escolher arquivos Nenhum arquivo selecionado |  |
| Comprovante de Gasto com Doença                               |                                                           | Escolher arquivos Nenhum arquivo selecionado |  |
| Declarações                                                   |                                                           | Escolher arquivos Nenhum arquivo selecionado |  |
| Outros Documentos                                             |                                                           | Escolher arquivos Nenhum arquivo selecionado |  |

## **Etapa 3 – Anexar Documentos**

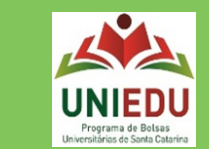

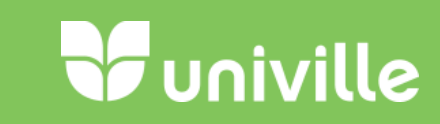

| Menu Yuniville                                                                                                    | 🗣 • 💿 • ★ • 💻 - 🌄 tatiai                             | NA DA CUNHA GOMES LEITZKE → Disciplinas → <i>terça, 31 Mar 20</i> |                  |
|----------------------------------------------------------------------------------------------------|------------------------------------------------------|-------------------------------------------------------------------|------------------|
| Envio de Documentos                                                                                                    |                                                      |                                                                   |                  |
| * - Campos obrigatórios<br>No quadro abaixo você deverá anexar os arquivos, de acordo com sua situação, baseado nas<br>OBS: É possível anexar mais de um arquivo em cada tipo de documento. | s possiblidades descritas nas orientações na: Entreg | a de Documentos UNIEDU.                                           |                  |
| Documentos                                                                                                    |                                                      | Anexo                                                             |                  |
| * Cadastro de Solicitação de Bolsa/UNIEDU                                                                                                    |                                                      | Escolher arquivos Nenhum arquivo selecionado                      | É possível você  |
| Decreto № 2.672, de 5 de outubro de 2009.pdf                                                                                                    |                                                      | download apagar                                                   | apagar o arquivo |
| * RG ou CNH                                                                                                    |                                                      | Escolher arquivos Nenhum arquivo selecionado                      | enviado.         |
| Decreto № 2.672, de 5 de outubro de 2009.pdf                                                                                                    |                                                      | download apagar                                                   |                  |
| * CPF                                                                                                    |                                                      | Escolher arquivos Nenhum arquivo selecionado                      |                  |
| Anexo VI - Art. 170 - Pesquisa Rede ACAFE.pdf                                                                                                    |                                                      | download apagar                                                   |                  |
| Certidão de Nascimento<br>Aqui você pode<br>conferir o documento                                                                                                    |                                                      | Escolher arquivos Nenhum arquivo selecionado                      |                  |
| anexado.                                                                                                    |                                                      |                                                                   |                  |

# **Etapa 4 - Finalização**

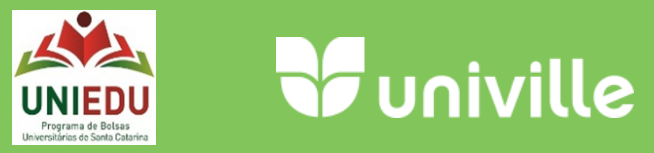

| ¥ : Cadastro - Univille 🛛 🗙 🕂                                                                               |                                                                                        | - 0 X                                                                                                    |
|----------------------------------------------------------------------------------------------------|----------------------------------------------------------------------------------------|----------------------------------------------------------------------------------------------------|
| ← → C                                                                                                    | cadastro&idDocumentoProcesso=1                                                         | Q 🛧 😸 Anônima 🚦                                                                                                    |
| Menu Funiville<br>Anexo VI - Art. 170 - Pesquisa Rede ACAFE.pdf                                             | Confirmação                                                                            | DA CUNHA GOMES LEITZKE ← Disciplinas ← <i>terça, 31 Mar 20</i><br>download apagar                                                                                                    |
| Comprovantes de Gasto com Habitação                                                                         | Você tem certeza de que anexou toda a documentação solicitada?                         | Escolher arquivos Nenhum arquivo selecionado                                                                                                    |
| Comprovante de Gasto com Doença                                                                             |                                                                                        | Escolher arquivos Nenhum arquivo selecionado                                                                                                    |
| Declarações                                                                                                 |                                                                                        | Escolher arquivos Nenhum arquivo selecionado                                                                                                    |
| Outros Documentos                                                                                           |                                                                                        | Escolher arquivos Nenhum arquivo selecionado                                                                                                    |
| Lista de Docum<br>Lista de Docum<br>Ao clicar em<br>confirmar<br>aparecerá a<br>mensagem de<br>confirmação. | rão aceito em: 31/03/2020 17:50:59 pelo endereço I<br>Confirmar cancelar voca<br>alter | download apagar<br>download apagar<br>apagar<br>download apagar<br>apagar<br>apaga<br>apaga<br>apagar<br>apaga<br>apaga<br>apaga<br>apaga<br>apaga<br>ap<br>ap<br>apaga<br>apaga<br>ap<br>apa |

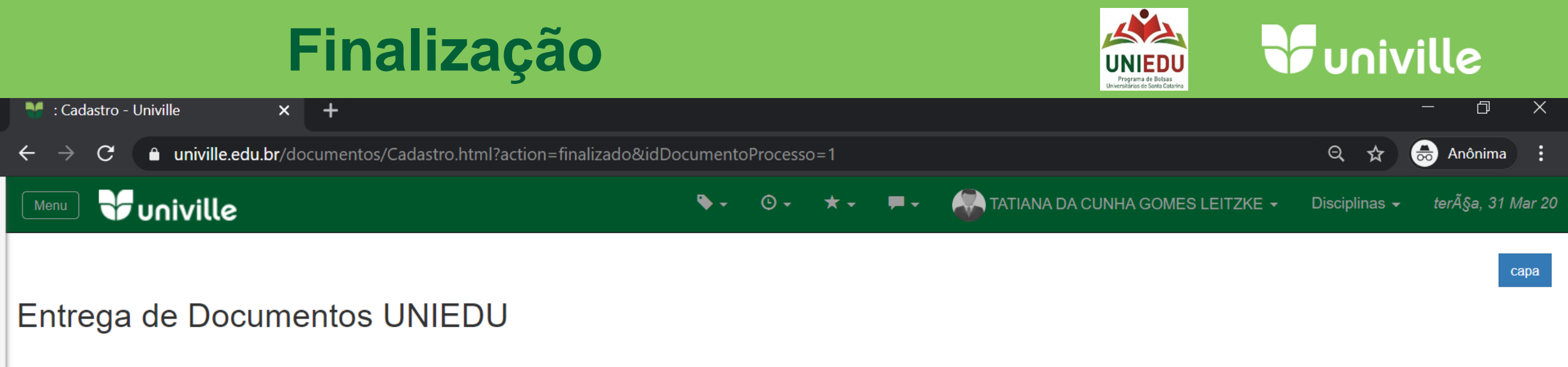

#### Envio de Documentos para Análise da Equipe Técnica

O sistema de recebimento de bolsa comunica que seus documentos serão analisados pela Equipe Técnica da Univille.

Caso haja divergência de documentação o sistema será reaberto para correção/ complementação das informações declaradas.

voltar para capa

 Após confirmar o
 Você receberá um
 Análise dos

 envio aparecerá
 e-mail de
 Documentos pela

 esta mensagem de
 confirmação.
 Equipe Técnica da

 niville para
 validação do IC

# **Etapa Equipe Técnica Univille**

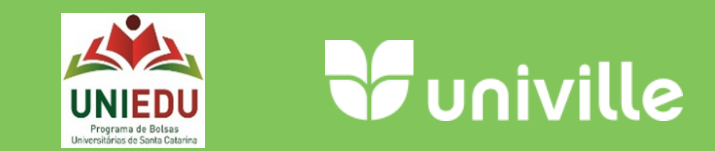

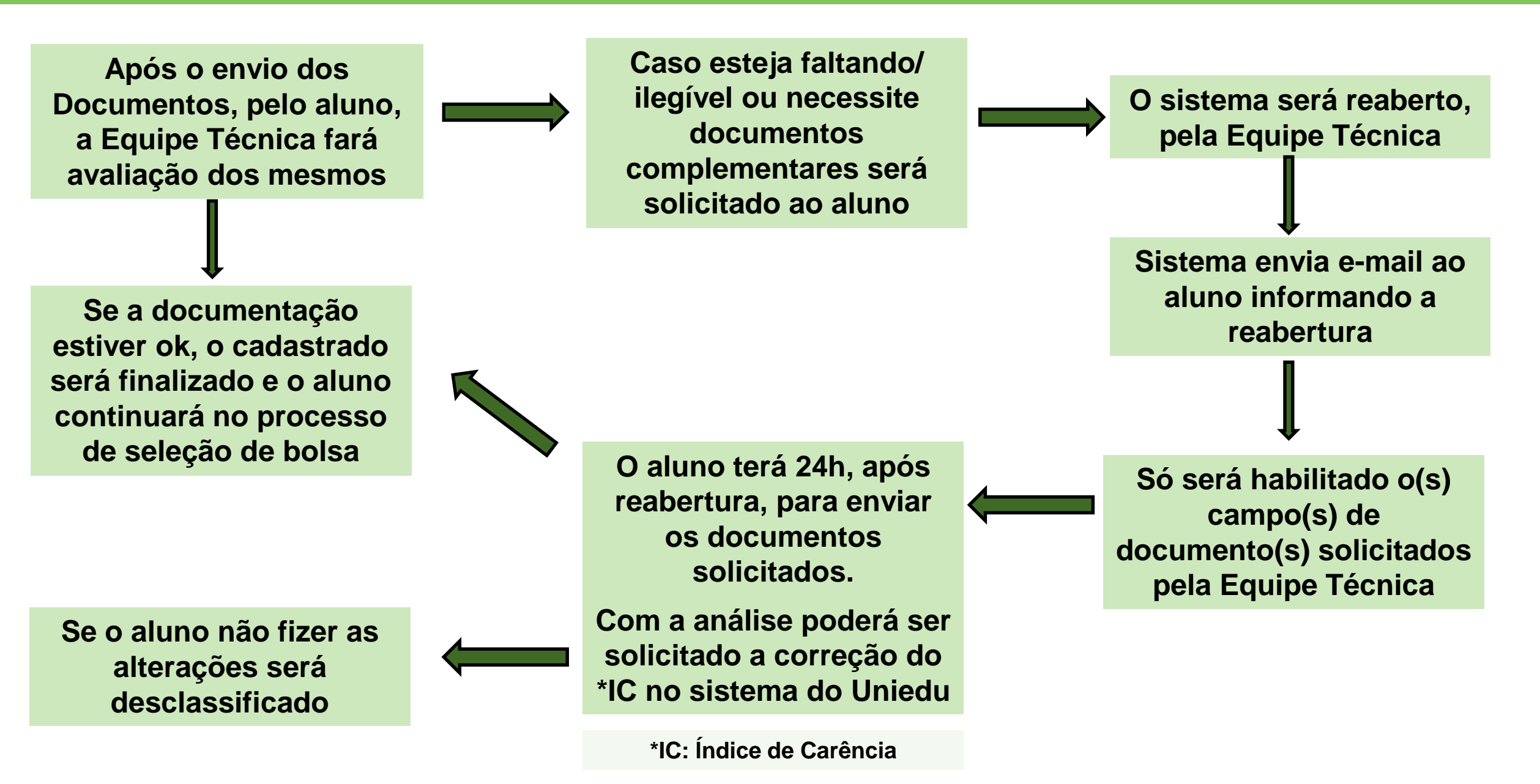

## Acompanhamento do Processo

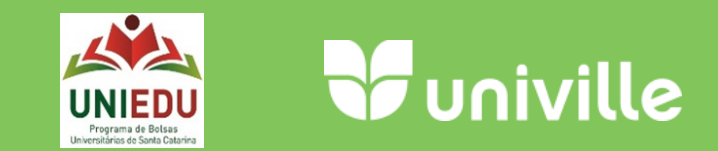

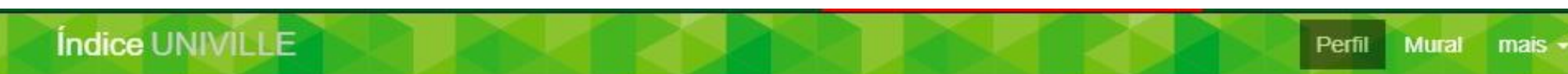

Você está em Meu Espaço

#### Sistema de Cadastro de Documentos

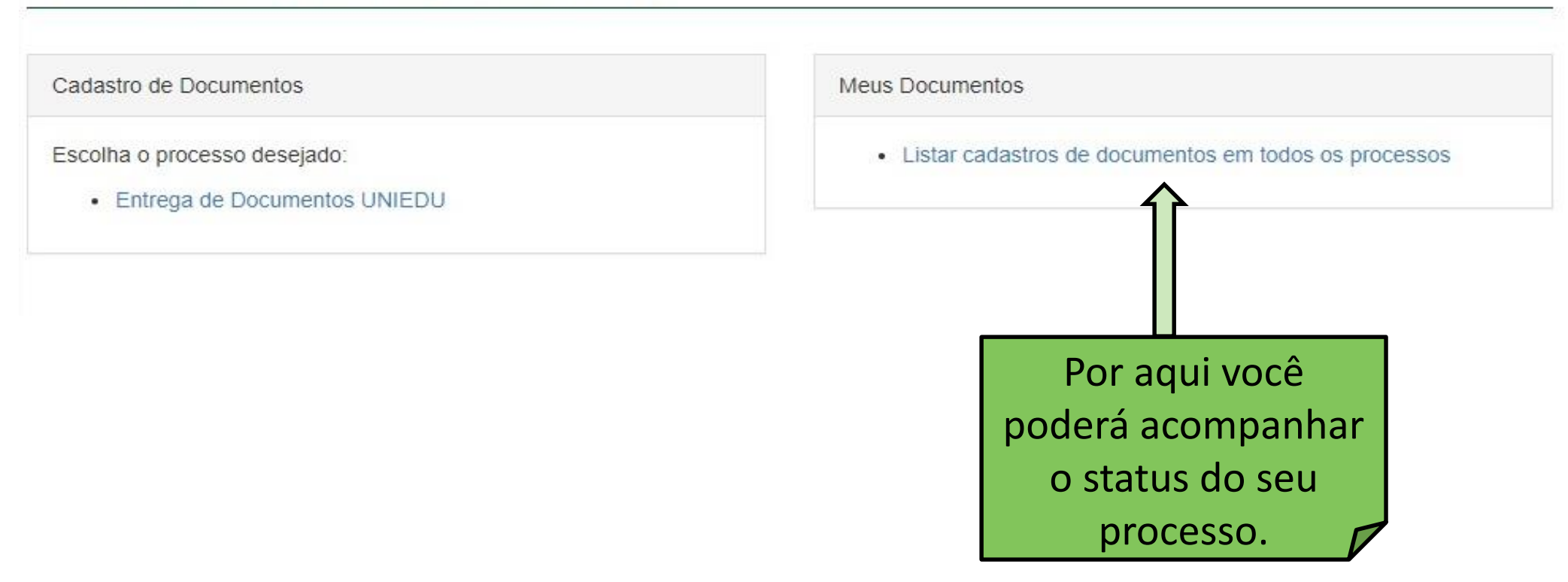

Qualquer dúvida encaminhe e-mail: documentosbolsa@univille.br